(version Web)

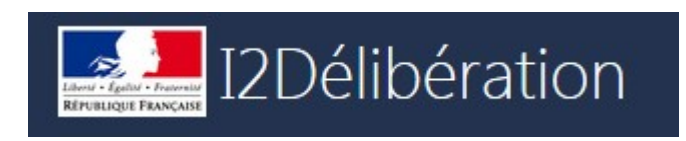

## LES ETAPES des

## Délibérations des examens

## VERSION JURY

#### Table des matières :

| Présentation du projet                                                    | 2                                         |
|---------------------------------------------------------------------------|-------------------------------------------|
| .1 Objectifs du projet                                                    | 2                                         |
| .2 Accès au site                                                          | 2                                         |
| Les opérations de délibération pour toutes les filières MIREX/JURY        | 3                                         |
| Particularités de la 2ème phase de délibération Bac Pro                   | . 14                                      |
| Particularités de la 2 <sup>ème</sup> phase de délibération en Bac Techno | . 15                                      |
| Particularités des délibérations des BTSA                                 | . 16                                      |
| 1                                                                         | <ul> <li>Présentation du projet</li></ul> |

## 1 Présentation du projet

### **1.1** Objectifs du projet

Ce projet concerne le module d'INDEXA2 qui permet les délibérations des examens de l'enseignement agricole. Il constitue une des phases finales de délivrance des diplômes.

La délibération est l'opération menée par les jurys de délibération des examens qui consiste, à l'issue des phases d'évaluation à :

- arrêter les notes de chaque candidat,
- fixer des seuils de notes à partir desquels les dossiers des candidats seront analysés en détail,
- accorder d'éventuelles mesures de bienveillance à certains candidats si le règlement le permet, tant pour l'admission que pour l'obtention d'une mention
- éditer, signer et transmettre l'ensemble des résultats.

La délibération suppose un ensemble d'opérations effectuées en amont de la délibération et en aval :

- paramétrer des règles de délibération par le bureau des examens à la DGER,
- organiser et préparer des centres de délibération par les MIREX,
- mettre à la disposition des jurys les livrets scolaires des candidats qui proviennent des établissements,
- diffuser les résultats aux candidats, aux établissements et à la presse par les MIREX.

L'application Indexa2-Délibération est utilisée par les MIREX et le Président de jury (ou son secrétariat).

### 1.2 Accès au site

L'accès à l'application Indexa2-Délibération se fait à partir du portail des applications de l'enseignement agricole PORTALIS. Les applications examens sont disponibles en cliquant sur le lien '**Portail examen'** puis les délibérations sous le lien 'Indexa2-Délibération' version Web.

https://ensagri.agriculture.gouv.fr/portalis/

ou directement sur le PortailExamen : https://ensagri.agriculture.gouv.fr/portailexamen/

Attention : le navigateur Firefox doit être dans une version supérieure à 45.0 ! Si vous constatez un souci d'affichage, vous devez passer à la version supérieure de Firefox ou bien vider le cache du navigateur.

Il est nécessaire de disposer d'un identifiant (Agricoll) et de votre un mot de passe.

-> Pour tout problème de droits ou d'identifiant, contacter la MIREX).

# 2 Les opérations de délibération pour toutes les filières MIREX/JURY

|   | Action                                   | Qui   | Explication                                                                                                    |
|---|------------------------------------------|-------|----------------------------------------------------------------------------------------------------|
| 1 | ATTENTION                                | MIREX | Il faut attendre que les chefs de centre aient fini de saisir dans Indexa2-TERM avant de commencer                                                                                                    |
|   |                                          |       | ces étapes                                                                                                    |
| 2 | Lister les<br>centres de<br>délibération | MIREX | Si les centres sont <b>organisés</b> , la MIREX peut commencer la vérification de la complétude des notes des<br>candidats sur chaque commission.<br>Par l'action <b>« Gérer le centre »</b> :                                                                                                    |
|   |                                          |       | Ornanicá 151 &                                                                                                    |
|   |                                          |       | Organise 151 • * Actions -                                                                                                    |
|   |                                          |       | Non figé 0 O Gérer le centre                                                                                                    |
|   |                                          |       | Les pastilles 'Gérer le pool' et 'Gérer les ateliers' ne sont jamais vertes pour les MIREX lorsque le centre passe les étapes de l'Organisation vues dans les chapitre ci-dessus. La pastille 'Gérer les commissions' est verte uniquement si le centre est à « Vérification en cours ». La pastille 'Habiliter les utilisateurs' est toujours verte.                                                                                                    |
|   |                                          |       | © Liste des centres<br>Verification<br>Centre A-Bac PRO - DELIB - E35K10 - Site de Rennes du LEAP Antoine de Saint Exupéry<br>Candidat Centre +                                                                                                    |
|   |                                          |       | Gérer les diacteurs Gérer les commissions Habiliter les utilisateurs                                                                                                    |
|   |                                          |       | Candidats non affectes dans une commission: 0                                                                                                    |
|   |                                          |       | Acteurs dans le pool: 1                                                                                                    |
|   |                                          |       | Ateliers: 2                                                                                                    |
|   |                                          |       | ₫ Commissions: 1                                                                                                    |
|   |                                          |       |                                                                                                    |
|   | avant la<br>délibération                 |       | cours' : cela verrouille toutes les inscriptions pour éviter que le chef de centre ne continue de saisir les notes dans l2-Term. La MIREX peut alors corriger d'éventuelles erreurs de saisie : changer une dispense de sport ou de langue, une note ou une absence.         Image: Image: Image |
|   |                                          |       | Commissions du centre BTSA ACSE DELIB - E56110 - LEGTA le gros chêne à Pontivy                                                                                                    |
|   |                                          |       | Commission par defaut (Numéro : 1)         Au : 29/06/2018 à 20:00                                                                                                    |
|   |                                          |       | 244 2 0 1                                                                                                    |
|   |                                          |       | 244 $3$ $0$ $4$ $1$                                                                                                    |
|   |                                          |       | Candidats inscrits Notes à zéro Candidat incomplet <u>Absents</u> <u>Fraudeur</u>                                                                                                    |
|   |                                          |       |                                                                                                    |
|   |                                          |       |                                                                                                    |
|   |                                          |       | 1 0/0 0/0 Le nombre                                                                                                    |
|   |                                          |       | Candidat à examiner Mention à examiner d'absents ne                                                                                                    |
|   |                                          |       | Compte pas les                                                                                                    |
|   |                                          |       | / AC CLES épreuves non                                                                                                    |
|   |                                          |       | U U U O obligatoires                                                                                                    |
|   |                                          |       | Admis Non Admis <u>Autorisés épreuve(s) contrôle</u> Non délibérable                                                                                                    |

|   |                                         |       | Puis sur la lig                                                     | ne du ca                                          | ındidat, l'a                                        | action ' <b>M</b>                                     | odifier les                                                 | notes'                                                      |                                             |                                               |                                          |                                                                      |                    |
|---|-----------------------------------------|-------|---------------------------------------------------------------------|---------------------------------------------------|-----------------------------------------------------|-------------------------------------------------------|-------------------------------------------------------------|-------------------------------------------------------------|---------------------------------------------|-----------------------------------------------|------------------------------------------|----------------------------------------------------------------------|--------------------|
|   |                                         |       | G Liste des cor                                                     | nmissions                                         | Liste o                                             | des candida                                           | nts " 👗 inscrits                                            | s" de la comr<br>defaut"                                    | mission "C                                  | Commission pa                                 | r                                        |                                                                      |                    |
|   |                                         |       | Etablissem                                                          | ent                                               |                                                     |                                                       | Effacer                                                     | Candidat                                                    | t ou n° anonyi                              | mat                                           |                                          | Effacer                                                              |                    |
|   |                                         |       | Candidat                                                            | N°<br>anonymat                                    | Examen                                              | Etablisser                                            | Aménagem<br>nent d'épreuve                                  | nent<br>Incomplet                                           | Moyenne<br>t générale                       | Résultat Mentio<br>avant avant<br>délib délib | n <mark>Résulta</mark><br>après<br>délib | t Mention<br>après<br>délib                                          |                    |
|   |                                         |       |                                                                     | 18K-391068<br>18K-040604                          | BTSA/ACSE(201<br>BTSA/ACSE(201                      | 14)                                                   | Non                                                         | Non                                                         | 00,00                                       |                                               | <b>Г</b>                                 | Actions -                                                            |                    |
|   |                                         |       | L<br>B                                                              | 18K-817785                                        | BTSA/ACSE(201                                       | 14)                                                   | Non                                                         | Non                                                         | 00.00                                       |                                               |                                          | ki name                                                              |                    |
| 4 | Mettre la                               | MIREX | Quand la MIF                                                        | REX a fin                                         | i de vérifi                                         | er les no                                             | tes des car                                                 | ndidats, ell                                                | le donne                                    | e la main au                                  | ı Jurv e                                 | en passant le cent                                                   | tre                |
|   | délibération<br>en cours<br>pour que le |       | à ' <b>Délibérati</b> e                                             | on en co                                          | urs'.                                               |                                                       | S                                                           | K                                                           |                                             |                                               | , oury c                                 |                                                                      |                    |
|   | jury délibère                           |       |                                                                     |                                                   | 1<br><u>Ce</u>                                      | entre -                                               | Mettre le<br>Délibératio                                    | centre à<br>in en cours                                     |                                             |                                               |                                          |                                                                      |                    |
|   |                                         |       | Remarque : La<br>commencé, se<br>continuer de d<br>prises par le Ju | MIREX<br>ul le jury<br>élibérer. li<br>ıry seront | peut reven<br>peut redon<br>devra atte<br>conservée | nir à l'étap<br>nner la ma<br>endre que<br>es pendant | e précédent<br>ain. Pendant<br>la MIREX re<br>t cette phase | te si la déli<br>ce temps d<br>emette la de<br>e de correct | ibération<br>de corre<br>élibératic<br>ion. | n'a pas con<br>ction par la N<br>on en cours. | nmencé<br>MIREX,<br>Cepend               | . Si la délibération<br>le jury ne pourra pl<br>ant les décisions de | ו a<br>lus<br>'éjà |
|   |                                         | MIREX | Pour la logist                                                      | ique pap                                          | ier des liv                                         | rets scol                                             | aires, il est                                               | possible o                                                  | de sortir                                   | cette éditio                                  | n de p                                   | ointage                                                              |                    |
|   |                                         |       |                                                                     | Extraire                                          | Ceuils                                              |                                                       |                                                             |                                                             |                                             |                                               |                                          |                                                                      |                    |
|   |                                         |       | Edition de<br>de li                                                 | pointage du<br>vrets scolaire                     | nombre<br>:s                                        | Attenti                                               | on : l'ordre                                                | dépend d                                                    | u tri que                                   | e vous avez                                   | indiqu                                   | é dans les                                                           |                    |
|   |                                         |       | Astuce : por                                                        | ır les ex                                         | tractions                                           | s, le fich                                            | nier doit êt                                                | tre ouver                                                   | t sous                                      | Excel ou (                                    | Calc. II                                 | faut l'ouvrir ave                                                    | ec                 |
|   |                                         |       | comme sepa                                                          | irateur ie                                        | e Point-v                                           | irguie (.                                             | ;') afin d'a                                                | voir toute                                                  | es les c                                    | olonnes da                                    | ins le t                                 | ableur.                                                              |                    |
| 5 | Accéder<br>aux<br>commission            | JURY  | Le jury vérif<br>délibération.                                      | ie que<br>Puis il <b>a</b> e                      | l'état du<br><b>ccède</b> aux                       | centre e<br>x commis                                  | est bien à<br>ssions et co                                  | ' <b>Délibér</b> a<br>onsulte le l                          | ation E<br>nombre                           | <b>in cours'</b><br>de candida                | avant<br>its.                            | de commencer s                                                       | sa                 |
|   | s d'un centre                           |       |                                                                     | パン<br>En cours                                    | <b>Centre de d</b><br>Du : 27/06/20                 | élibération -<br>018 à 16:00                          | <b>BTSA ACSE D</b><br>Au : 29/06/2                          | <b>DELIB - E5611</b><br>2018 à 20:00                        | 0 - LEGTA                                   | le gros ch                                    |                                          |                                                                      |                    |
|   |                                         |       |                                                                     | Nombre d                                          | inscrits : 244                                      |                                                       |                                                             |                                                             |                                             |                                               |                                          |                                                                      |                    |
|   |                                         |       |                                                                     | 1 com                                             | mission<br>: Commission (                           | par defaut : 2                                        | 44 candidat(s) in:                                          | scrit(s)                                                    |                                             |                                               |                                          |                                                                      |                    |
|   |                                         |       |                                                                     |                                                   |                                                     |                                                       |                                                             |                                                             |                                             |                                               |                                          |                                                                      |                    |
|   |                                         |       |                                                                     |                                                   | 3                                                   | (                                                     | )                                                           | 0/0                                                         |                                             | 0/0                                           |                                          |                                                                      |                    |
|   |                                         |       |                                                                     | Notes                                             | à zéro                                              | Candidat                                              | incomplet                                                   | Candidat à exa                                              | miner                                       | Mention à exami                               | ner                                      |                                                                      |                    |
|   |                                         |       |                                                                     |                                                   |                                                     |                                                       | +) Accéo                                                    | der                                                         |                                             |                                               |                                          |                                                                      |                    |
|   |                                         |       |                                                                     |                                                   |                                                     |                                                       |                                                             | 1.0                                                         |                                             |                                               |                                          |                                                                      |                    |

|   |                                      |      | Il ne doit <b>plus re</b>                                                                                                    | ster des candio                                                                                                    | dats incomp                                                                                                    | olets sinon                                                                                                    | il faut vérifier p                                                                | ourquoi.                          |                                           |
|---|--------------------------------------|------|----------------------------------------------------------------------------------------------------|----------------------------------------------------------------------------------------------------|----------------------------------------------------------------------------------------------------|----------------------------------------------------------------------------------------------------|-----------------------------------------------------------------------------------|-----------------------------------|-------------------------------------------|
|   |                                      |      | -                                                                                                    | Commission par de<br>Du : 27/06/2018 à 16                                                                                                    | faut (Numéro : 1)<br>i:00 Αι                                                                                                    | )<br>J : 29/06/2018 à 2                                                                                                    | 20:00                                                                             |                                   |                                           |
|   |                                      |      |                                                                                                    | 244                                                                                                    | 3                                                                                                    | 0                                                                                                    | 2                                                                                 | 1                                 |                                           |
|   |                                      |      |                                                                                                    | Candidats inscrits                                                                                                    | Notes à<br>zéro                                                                                                    | Candidat<br>incomplet                                                                                                    | Absents                                                                           | Fraudeur                          |                                           |
|   |                                      |      |                                                                                                    |                                                                                                    |                                                                                                    |                                                                                                    |                                                                                   |                                   | - 0 = c'est bon                           |
| 6 | <b>Modifier</b><br>une<br>commission | JURY | Le jury peut moc<br>1/ le titre ou les c<br>2/ l'ordre d'affic<br>logistique dans la<br>3/ les membres<br>Com<br>Du:2<br>Candic<br>0<br>Admit                                                     | <b>lifier</b> éventuelle<br>dates de la comi<br>chage des canc<br>a recherche des<br>du jury.<br>mission par defaut (Nun<br>27/06/2018 à 16:00<br>244 3<br>iats inscrits Notes à<br>0/<br>Candidat à<br>0<br>s Non Admis | ement les pro<br>mission,<br>didats dans<br>s livrets scola<br>néro : 1)<br>Au : 29/06/20:<br>0<br>examiner<br>0<br>examiner<br>0<br>Autorisés épreuv | ppriétés de l<br>les listes e<br>aires,<br>18 à 20:00<br>2<br>t<br>Absents<br>0/0<br>Mention à exa<br>ve(s) contrôle<br>pprimer | a commission<br>et les éditions<br>1<br>Freudeur<br>miner<br>0<br>Non délibérable | et changer si b                   | esoin :<br>Issurer une meilleure          |
|   |                                      |      | Attention : L'ord<br>ou les éditions d<br>Numéro de commission : 1<br>Titre de la commission :                                                                                                    | dre de tri qui e<br>de la délibérati<br>/ Etat : Non close<br>Commitsion par defaut                                                                                                    | st mis dans<br>on. Il faut a                                                                                                    | s la commis<br>vant tout v                                                                                                    | ssion sera ce<br>érifier si ce tr                                                 | lui mis aussi s<br>i vous convien | sur toutes les listes<br>ht.              |
|   |                                      |      | Date de début :                                                                                                    | 24/06/2018                                                                                                    |                                                                                                    | ٥                                                                                                    | Heure de début :                                                                  | 09:00                             | ٥                                         |
|   |                                      |      | Date de fin :                                                                                                    | 24/06/2018                                                                                                    |                                                                                                    | ø                                                                                                    | Heure de fin :                                                                    | 09:00                             | 0                                         |
|   |                                      |      | Deuxième groupe ?                                                                                                    | Non                                                                                                    |                                                                                                    |                                                                                                    |                                                                                   |                                   |                                           |
|   |                                      |      | Observations affichées<br>sur le PV de délibération<br>( 🙆 )                                                                                                    | Ĵ                                                                                                    |                                                                                                    |                                                                                                    |                                                                                   |                                   | .ii                                       |
|   |                                      |      |                                                                                                    |                                                                                                    | 4                                                                                                    |                                                                                                    |                                                                                   |                                   |                                           |
|   |                                      |      | Ordre de tri des listes et de<br>L'ordre de tri sera appliqué (<br>toutes les listes et éditions di<br>candidats de cette commissi<br>que dans les écrans de délib<br>des candidats et des mentio | s éditions de la commission<br>dans<br>e<br>on ainsi<br>ération<br>ns                                                                                                    | 1 Examen<br>2 Etablissemen<br>3 Candidat<br>4 - Aucun -                                                                                               | ₩<br>1t ₩<br>₩                                                                                                    |                                                                                   |                                   |                                           |
|   |                                      |      | Membres du Jury (affichés                                                                                                    | sur le PV)                                                                                                    |                                                                                                    |                                                                                                    |                                                                                   |                                   |                                           |
|   |                                      |      | Membre du Jury                                                                                                    | N° Epicea                                                                                                    | Affectation admini                                                                                                    | strative                                                                                                    | Fond                                                                              | tion                              |                                           |
|   |                                      |      | DUPONT anne                                                                                                    | 95900                                                                                                    | D71431-LPA Tournu                                                                                                    | 5                                                                                                    | Men                                                                               | nbre du jury 🔻                    | Ŵ                                         |
|   |                                      |      | GESBERT sylvie                                                                                                    | 225438                                                                                                    | E22K23-LEAP de Por                                                                                                    | nmerit Jaudy                                                                                                    | Men                                                                               | nbre du jury 🔻                    | ti di di di di di di di di di di di di di |
|   |                                      |      | LAVOILLOTTE sylvie                                                                                                    | 178357                                                                                                    | D21110-LEGTPA Bea                                                                                                    | une                                                                                                    | Prés                                                                              | ident de jury 🔻                   | <u>ل</u>                                  |
|   |                                      |      | Ajouter ou suppr                                                                                                    | imer des memb                                                                                                    | ₽ Guide A<br>res de jury                                                                                                    | Affecter des membres                                                                                                    | s de jury                                                                         |                                   |                                           |

| 7  | Créer une<br>nouvelle<br>commission                  | JURY | Le jury peut <b>créer une nouvelle commission</b> afin de délibérer un ensemble de candidats dans une autre commission.                                                             |
|----|------------------------------------------------------|------|----------------------------------------------------------------------------------------------------|
| 8  | Affecter des<br>candidats<br>dans une<br>commission  | JURY | Après la création d'une nouvelle commission, le jury doit <b>affecter des candidats</b> . Un ensemble de filtres permettent de repérer les candidats à affecter à cette commission. |
| 9  | Rechercher<br>un candidat<br>dans un<br>centre       | JURY | Le jury peut <b>chercher</b> un candidat dans l' <b>ensemble des commissions</b> d'un centre en cas de besoin.                                                                      |
| 10 | Vérifier les<br>seuils de<br>délibération<br>du jury | JURY | Le jury peut modifier les seuils de délibération et réaliser des simulations afin d'estimer le nombre de<br>candidats à délibérer.                                                  |
| 11 | Vérifier les<br>seuils de<br>mentions<br>du jury     | JURY | Le jury peut aussi modifier les <b>seuils des mentions.</b>                                                                                                    |

|    |                           |      |                                 | Centre                           | e Centre de dél               | libération BTSA A                 | CSE DELIB - E56            | 5110 - LEGTA le gros                          | chêne à Pontivy - Session | n Normale 2018                  |
|----|---------------------------|------|---------------------------------|----------------------------------|-------------------------------|-----------------------------------|----------------------------|-----------------------------------------------|---------------------------|---------------------------------|
|    |                           |      |                                 |                                  |                               | Seuils d'obtention                | du centre                  | ے<br>Seuils de                                | mention du centre         |                                 |
|    |                           |      | Liste des seuils de             | mention                          |                               |                                   |                            |                                               |                           |                                 |
|    |                           |      | Filtre local : Filtr            | local                            |                               | <ul> <li>Saisir</li> </ul>        | ici les seuils de délit    | bération des mentions                         |                           |                                 |
|    |                           |      | Examen                          | Mention                          | Seuil<br>réglementaire        | Seuil de travail du ju            | ry                         | Autorisation d'un seuil<br>de travail du jury | Taux d'obtention estimé   | Candidats à examiner<br>estimés |
|    |                           |      | BTSA/ACSE(2014)                 | Assez bien                       | 12,00                         | 11.95                             |                            | Oui                                           |                           |                                 |
|    |                           |      | BTSA/ACSE(2014)                 | Bien                             | 14.00                         | 14,00                             |                            | Oui                                           |                           |                                 |
|    |                           |      | BTSA/ACSE(2014)                 | Très bien                        | 16.00                         | 16,00                             |                            | Oui                                           |                           |                                 |
|    |                           |      |                                 |                                  |                               | <b>Q</b> <u>Comp</u>              | arer tous les seuils de    | e mention de tous les exan                    | nens nationaux            |                                 |
|    |                           |      | Attention :                     | toute mo                         | odification                   | des seuils                        | de menti                   | ons après av                                  | voir commencé             | la délibération                 |
|    |                           |      | annule les<br>jury qu'il fa     | décisions<br>ut relance          | e prises pa<br>er le calcu    | ar le jury pou<br>l (voir étape ′ | ir les cand<br>18 ci-desso | lidats conceri<br>ous)                        | nés. Une bulle            | orange alerte le                |
| 12 | Accéder à<br>la           | JURY | Le jury doit e<br>de délibérati | ensuite <b>ac</b><br>on des ca   | céder à la<br>ndidats à e     | délibération<br>examiner.         | ı d'une com                | mission pour I                                | réaliser les opéra        | tions de calcul et              |
|    | délibération<br>et        |      | 0.0                             |                                  | L C . (N)                     |                                   |                            |                                               |                           |                                 |
|    | Commence                  |      | Du:                             | 27/06/2018 à 1                   | <u>lefaut</u> (Numer<br>16:00 | o : 1)<br>Au : 29/06/2018         | à 20:00                    |                                               |                           |                                 |
|    | délibération              |      |                                 | 244                              | 2                             | 0                                 | C                          | 1                                             |                           |                                 |
|    |                           |      | 4<br>Cand                       | <u>244</u><br>dats inscrits      | <u>5</u><br>Notes à zé        | U<br>Fro Candidat                 | Absents                    | L<br>Fraude                                   | eur                       |                                 |
|    |                           |      |                                 |                                  |                               | incomplet                         |                            |                                               |                           |                                 |
|    |                           |      |                                 |                                  |                               |                                   |                            |                                               |                           |                                 |
|    |                           |      |                                 |                                  | 0/0                           |                                   | 0/0                        |                                               |                           |                                 |
|    |                           |      |                                 |                                  | Candidat à exa                | aminer                            | Mention à exa              | aminer                                        |                           |                                 |
|    |                           |      |                                 |                                  |                               |                                   |                            |                                               |                           |                                 |
|    |                           |      | 0                               |                                  | 0                             | 0                                 | (-)                        | 0                                             |                           |                                 |
|    |                           |      | Adm<br>                         | is Noi                           | n Admis                       | Autorises epreuve                 | (s) controle               | Non deliberab                                 |                           |                                 |
|    |                           |      | CZ M                            | odifier                          | Affecter can                  | didats 🛛 🗖 Supp                   | primer                     | → Acc                                         | éder                      |                                 |
|    |                           |      |                                 |                                  |                               |                                   |                            |                                               |                           |                                 |
| 13 | Calculer les<br>résultats | JURY | Le jury doit l                  | ancer le <b>c</b> a              | alcul des i                   | résultats.                        |                            |                                               |                           |                                 |
|    |                           |      |                                 |                                  |                               |                                   |                            |                                               |                           |                                 |
|    |                           |      |                                 |                                  |                               |                                   |                            |                                               |                           |                                 |
|    |                           |      |                                 |                                  | 1 - Calculer<br>les résultats |                                   |                            |                                               |                           |                                 |
|    |                           |      |                                 |                                  | 0                             |                                   |                            |                                               |                           |                                 |
| 14 | Vérifier les              | JURY | Après le calo                   | ul, le jury                      | a une vue                     | d'ensemble d                      | les résultats              | s :                                           |                           |                                 |
|    | résultats                 |      | En fonction                     | du paramé                        | trage des                     | seuils et des                     | règles de de               | élibération, les                              | candidats sont cl         | lassés :                        |
|    |                           |      | - Admis, No<br>- Incomplete     | n admis, <i>A</i><br>5. Non déli | Autorisés é                   | preuve(s) cor<br>Absents, Frau    | ntrôle (Bac F<br>Ideurs    | Pro et Bac <sup>´</sup> Tec                   | hno), Candidat à          | examiner                        |
|    |                           |      |                                 | ent l'india                      | ation du pr                   | ombre de cap                      | didats qui o               | nt obtenu une                                 | mention                   |                                 |
|    |                           |      | Le jury peut                    | consulter                        | toutes les                    | listes en cliqu                   | ant sur les d              | chiffres qui sor                              | nt soulignés              |                                 |

|    |                                                                                                    |      | I - Calculer<br>les résultats<br>B       I - Délibérer<br>les candidats       I - Délibérer<br>les mentions       I - Délibérer<br>les mentions       I - Clore la<br>commission<br>B       I - Clore la<br>commission<br>B <td< th=""></td<> |
|----|----------------------------------------------------------------------------------------------------|------|----------------------------------------------------------------------------------------------------|
| 15 | Editer la<br>liste des<br>candidats à<br>examiner<br>pour aller<br>rechercher<br>les livrets<br>scolaires | JURY | Le jury doit lister les candidats à examiner et lancer l'édition qui permettra de chercher les livrets<br>scolaires papier.<br>Candidats à examiner : 2/2<br>Puis en bas de la liste :<br>Extraction des candidats à examiner<br>Attention : les candidats sont présentés avec leur nom.<br>Astuce : pour les extractions, le fichier doit être ouvert sous Excel ou Calc. Il faut l'ouvrir avec<br>comme séparateur le Point-Virgule (' ;') afin d'avoir toutes les colonnes dans le tableur.                                                                                                    |
| 16 | Editer avant<br>délibération                                                                              | JURY | Le jury peut éditer les statistiques sur les résultats et également la moyenne et écart type par épreuves<br>Editions disponibles avant délibération<br>Résultats par examen avant délibération<br>Moyenne et écart type par épreuve<br>Remarque : Il n'y a plus de bordereau avant délibération. Par contre si vous souhaitez réaliser des<br>vérifications, il y a une extraction sous format tableau sur chaque liste lorsque vous cliquez sur un lien<br>souligné.                                                                                                    |
| 17 | Délibérer<br>les<br>candidats                                                                             | JURY | Le jury doit délibérer les candidats à examiner.<br>L'écran présente la carte d'épreuves, les conditions de délibération et les points manquants que le jury<br>peut attribuer.<br>Il faut projeter cet écran aux membres de jury pendant la délibération.<br>Le jury doit sélectionner le type de résultat souhaité pour le candidat puis il enregistre pour passer au<br>candidat suivant. L'ordre est celui que le jury a mis sur la commission (voir explication à l'étape 6 ci-<br>dessus)<br>Le jury peut également indiquer l'absence de Livret scolaire (cette indication sera notée ensuite<br>automatiquement sur le PV de délibération)                                                                                                    |

|    |             |      | G Délibération            |                           |           | Délibératio                  | n des candidats        | de la commissio     | n 'Commission par defau             |           |            |                   |                      |
|----|-------------|------|---------------------------|---------------------------|-----------|------------------------------|------------------------|---------------------|-------------------------------------|-----------|------------|-------------------|----------------------|
|    |             |      | Avancement                | 2/2 candid                | late 🗍    | 100%                         |                        |                     | & Candidat 2                        | 026267    | Dage (     |                   |                      |
|    |             |      | Avancement                | 375 central               |           | 100%                         |                        | Frances - Des T     | Candidat 2                          | 1-330207  | - prayer   | A                 |                      |
|    |             |      |                           |                           |           |                              |                        | Examen : bac )      | echno/stav vz (zozz) (CCP)          |           |            | Amenagem          | ent d'epreuves : Our |
|    |             |      | Résultat avant délibérati | on                        |           |                              |                        | Résultat après dé   | élibération                         |           |            |                   |                      |
|    |             |      | Obtention : A examin      | er sur la moyenne génér   | rale 🔨    |                              |                        | Saisir ici le n     | ésultat du candidat après votre dél | bération  |            |                   |                      |
|    |             |      | Condition d'obtenti       | on Movenne av             | vant déli | bération Points man          | quants                 | Obtention : 📷       | Autorisé à se présenter en          | preuve(s) | de contrôl | e O Admis         | ○ A délibérer        |
|    |             |      | Moyenne générale          | 09,29                     |           | 0,71                         | quints                 |                     | 24                                  |           |            |                   |                      |
|    |             |      |                           |                           |           |                              |                        |                     | G Enregistrer et candidat p         | écédent   | 🖹 Enreg    | gistrer et retour |                      |
|    |             |      |                           |                           |           | _                            |                        |                     |                                     |           |            |                   |                      |
|    |             |      | Carte d'épreuves du car   | didat - Livret manquant ? | ?         |                              |                        |                     |                                     |           |            |                   |                      |
|    |             |      | Groupe                    | Epreuve de dip            | lôme      |                              | Epreuve réglemen       | taire               | Obtention                           | Note      | Coeff      | Points            | Moyenne EPD          |
|    |             |      |                           | A Français                |           |                              | A1 Français écrit TEI  | RM                  | Note jury                           | 10,00     | 5,00       | 50,00             | 11,00                |
|    |             |      |                           |                           |           |                              | A2 Français oral TE    | RM                  | Note jury                           | 12,00     | 5,00       | 60,00             |                      |
|    |             |      |                           | 6 Philosophie             |           | at de l'alimentation         | C Cart Parrowers       | Alies TERNA         | Note jury                           | 07,00     | 4,00       | 28,00             | 07,00                |
|    |             |      |                           | D Territoires et te       | echnologi | je                           | D Terri Techno, Amé    | enagement TERM      | Note jury                           | 08.00     | 16.00      | 128.00            | 08,00                |
|    |             |      |                           | E Epreuve Orale           | Terminale | e                            | E Epreuve Orale Ter    | rminale TERM        | Note jury                           | 08,00     | 14,00      | 112,00            | 08,00                |
|    |             |      |                           |                           |           |                              | F1 Territoires et soci | étés CC             | Note CCF                            | 05,30     | 8,00       | 42,40             |                      |
|    |             |      |                           |                           |           |                              | F2 Enseignement m      | noral et civique CC | Note CCF                            | 12,50     | 3,20       | 40,00             |                      |
|    |             |      |                           |                           |           |                              |                        |                     | 1                                   |           |            |                   |                      |
|    |             |      |                           |                           |           |                              |                        |                     |                                     |           |            |                   |                      |
|    |             |      |                           |                           |           |                              |                        |                     |                                     |           |            |                   |                      |
| 18 | Délibérer   | JURY | Le jury doit              | délibérer les             | s me      | entions si la bulle          | e est orang            | ge:                 |                                     |           |            |                   |                      |
|    | les         |      |                           |                           |           |                              |                        |                     |                                     |           |            |                   |                      |
|    | mentions    |      |                           |                           |           | ĀÌ                           | Ā                      |                     |                                     |           |            |                   |                      |
|    |             |      |                           |                           |           |                              |                        |                     |                                     |           |            |                   |                      |
|    |             |      |                           |                           |           | 3 - Déli                     | bérer                  |                     |                                     |           |            |                   |                      |
|    |             |      |                           |                           |           | les mer                      | ntions                 |                     |                                     |           |            |                   |                      |
|    |             |      |                           |                           |           |                              |                        |                     |                                     |           |            |                   |                      |
|    |             |      | Attention · e             | ام دمينا ۽ خا             | tá ch     | angé la hulle de             | recalcula              | oct nron            | ocá ·                               |           |            |                   |                      |
|    |             |      | Allention . s             | i le seuil a ei           |           | lange la buile de            |                        | e est prop          | 050.                                |           |            |                   |                      |
|    |             |      |                           |                           |           |                              |                        |                     |                                     |           |            |                   |                      |
|    |             |      |                           |                           |           |                              |                        |                     |                                     |           |            |                   |                      |
|    |             |      | Recalculer le             | s                         |           |                              |                        |                     |                                     |           |            |                   |                      |
|    |             |      | mentions                  |                           |           |                              |                        |                     |                                     |           |            |                   |                      |
|    |             |      |                           |                           |           |                              |                        |                     |                                     |           |            |                   |                      |
|    |             |      |                           |                           |           |                              |                        |                     |                                     |           |            |                   |                      |
|    |             |      |                           | ., ,                      |           |                              |                        |                     |                                     |           |            |                   |                      |
|    |             |      | Le jury doit o            | ensuite coch              | ier la    | a case qui corres            | spond a la             | decision            | de la mention :                     |           |            |                   |                      |
|    |             |      |                           |                           |           |                              |                        |                     |                                     |           |            | -                 |                      |
|    |             |      | G Délibération            |                           |           | Délibération                 | des mentions           | de la commi         | ssion "Commission p                 | ar defau  | t"         |                   |                      |
|    |             |      |                           |                           |           |                              | Av                     | ancement            |                                     |           |            |                   |                      |
|    |             |      |                           |                           |           | Mention(s) à délibérer : 3   |                        | Mer                 | ntion(s) déjà délibérée(s) : 2      |           |            |                   |                      |
|    |             |      |                           |                           |           |                              |                        |                     |                                     |           |            |                   |                      |
|    |             |      |                           |                           |           | Avancement de la délibératio | n des mentions : 61    | 6%                  |                                     |           |            |                   |                      |
|    |             |      |                           |                           |           |                              |                        |                     |                                     |           |            |                   |                      |
|    |             |      |                           |                           |           |                              | Liste des m            | entions à délibére  | r                                   |           | -          |                   |                      |
|    |             |      | N° anonymat               | Examen                    | Moye      | enne Mention avant dé        | libération             | Points manquant     | s Mention possible                  |           |            |                   |                      |
|    |             |      | <u>18K-509140</u>         | BTSA/ACSE(2014)           | 11,       | 83                           |                        | 0,17                | Pas de mention                      | Assez bie | n          | 🔘 A délibér       | er                   |
|    |             |      | <u>18K-271053</u>         | BTSA/ACSE(2014)           | 11,       | 75                           |                        | 0,25                | Pas de mention                      | Assez bie | n          | 🔘 A délibér       | er                   |
|    |             |      | 18K-455735                | BTSA/ACSE(2014)           | 11,       | 56                           |                        | 0,44                | O Pas de mention                    | Assez bie | n          | A délibér         | er                   |
|    |             |      |                           |                           |           |                              |                        |                     |                                     | 5         |            |                   |                      |
|    |             |      |                           |                           |           |                              |                        |                     |                                     |           |            |                   |                      |
|    |             |      |                           |                           |           |                              | D Annuler              | 🖹 Enregistrer et re | etour                               |           |            |                   |                      |
| 10 | Annular los |      | Lo juny pout              | annulariaa                | róo       | ultate et recom              | monoor                 | on trovail          | do dálibáration                     | dopu      |            | lábut             |                      |
| 19 | rácultate   | JURY | Le jury peut              | annuleries                | res       | suitats et recom             | mencers                | son travali         | de deliberation                     | depu      | is ie c    | iebut.            |                      |
|    | resultats   |      |                           |                           |           |                              |                        |                     |                                     |           |            |                   |                      |
|    |             |      |                           |                           |           |                              |                        |                     |                                     |           |            |                   |                      |
|    |             |      |                           |                           |           | · · · ·                      |                        |                     |                                     |           |            |                   |                      |
|    |             |      |                           |                           |           | Remise à zéro                |                        |                     |                                     |           |            |                   |                      |
|    |             |      |                           |                           |           | des résultats                |                        |                     |                                     |           |            |                   |                      |
|    |             |      |                           |                           |           |                              |                        |                     |                                     |           |            |                   |                      |
|    |             |      |                           |                           |           |                              |                        |                     |                                     |           |            |                   |                      |
|    |             |      |                           |                           |           |                              |                        |                     |                                     |           |            |                   |                      |
|    |             |      |                           |                           |           |                              |                        |                     |                                     |           |            |                   |                      |
|    |             |      |                           |                           |           |                              |                        |                     |                                     |           |            |                   |                      |
|    |             |      |                           |                           |           |                              |                        |                     |                                     |           |            |                   |                      |
|    |             |      |                           |                           |           |                              |                        |                     |                                     |           |            |                   |                      |
|    |             |      |                           |                           |           |                              |                        |                     |                                     |           |            |                   |                      |

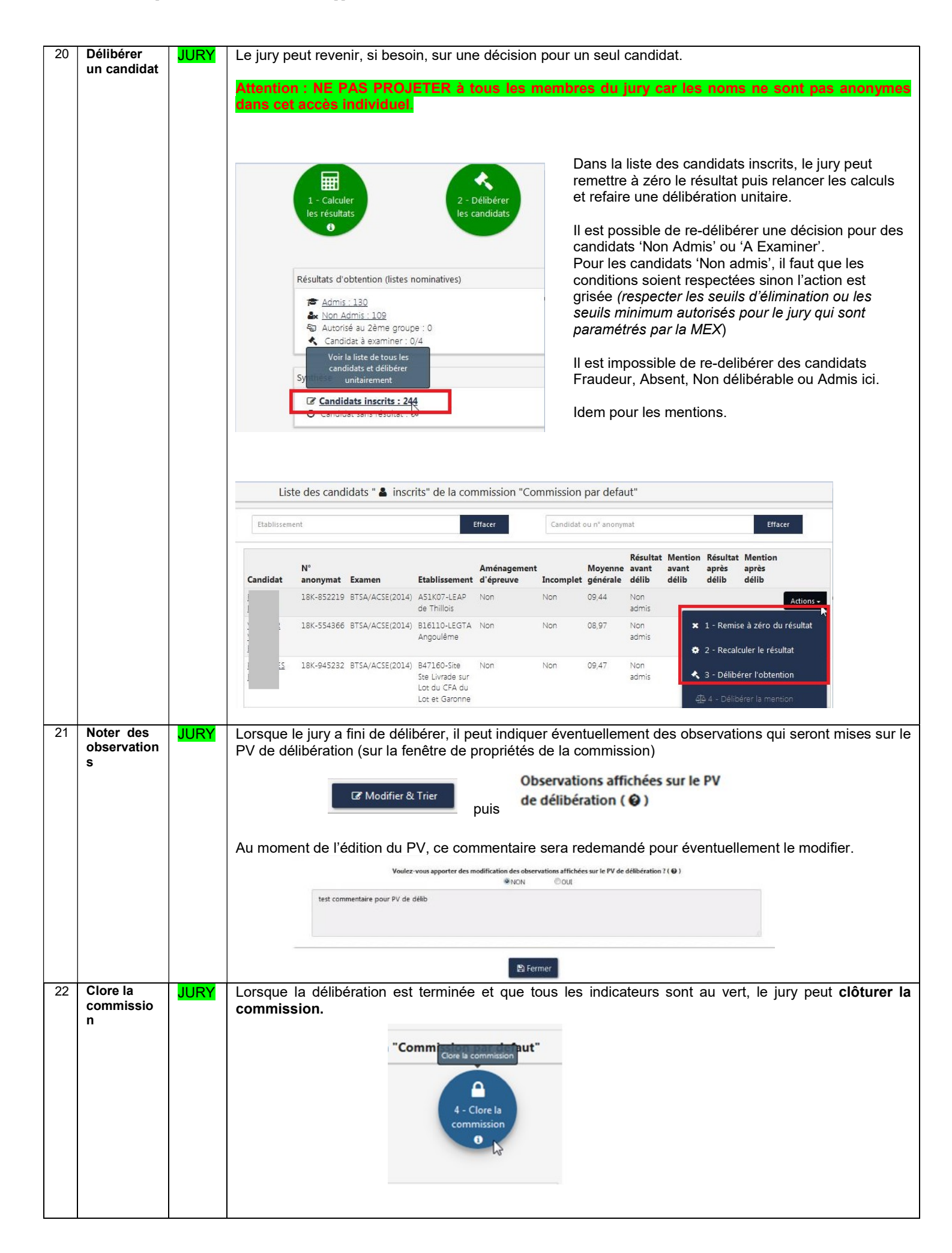

| 23 | Signer<br>après<br>délibération | JURY | Le jury doit <b>signer</b> :<br>- le <b>PV de délibération</b><br>- le <b>Bordereau de notes après délibération</b>                                                                                                    |
|----|---------------------------------|------|----------------------------------------------------------------------------------------------------|
|    |                                 |      | Vous pouvez signer électroniquement ces documents par un code électronique.                                                                                                    |
|    |                                 |      |                                                                                                    |
|    |                                 |      | Cette opération se fait en plusieurs étapes :                                                                                                    |
|    |                                 |      | 1 <mark>/ Editer les documents</mark> (PV et Bordereau)                                                                                                    |
|    |                                 |      | Editions disponibles après délibération                                                                                                    |
|    |                                 |      | <ul> <li>Ésultats par examen après délibération</li> <li><u>PV de délibération</u></li> <li><u>Signer</u></li> <li><u>Bordereau de notes</u></li> <li><u>Après délibération</u></li> <li><u>Après délibération</u></li> </ul>                                                                                                    |
|    |                                 |      | 2/ Enregistrer ces documents dans un répertoire de votre ordinateur.                                                                                                    |
|    |                                 |      | 3/ Lancer l'assistant de signature électronique (cliquable si la commission est close) :                                                                                                    |
|    |                                 |      | Lancer l'assistant de signature                                                                                                    |
|    |                                 |      | Assistant de signature pour le document PV de délibération                                                                                                    |
|    |                                 |      | 3       Prisentation       Approbation document                                                                                                    |
|    |                                 |      | Présentation du processus de signature                                                                                                    |
|    |                                 |      | Volus aller signer electroliniquement vole document grace a la origine de signature du ministere de raginature a in de la procedue vols obtendinez un accuse de reception de la signature en e document signe sera al une sur la brique de signature en la brique de signature du ministere de raginature du ministere de raginature du ministere de raginature en la brique de signature en la brique de signature en la brique de signature du ministere de raginature du ministere de raginature en la brique de signature en la brique de signature en |
|    |                                 |      | Choisir le PV de délibération                                                                                                    |
|    |                                 |      | Indiquer l'adresse mail de contact pour recevoir le code de signature (etape ) :<br>sylvie.lavoillotte@agriculture.gouv.fr                                                                                                    |
|    |                                 |      | 2/ Indiquer votre mail pour recevoir le code<br>d'activation de la signature électronique D Quitter l'assistant O Étape suivante                                                                                                    |
|    |                                 |      | ATTENTION : Le code est valable 12 heures maxi et pour toutes les commissions que vous devez signer.                                                                                                    |
|    |                                 |      | Assistant de signature pour le document PV de délibération                                                                                                    |
|    |                                 |      | Image: Definition document     Image: Definition document     Image: Definition document                                                                                                    |
|    |                                 |      | Demande d'autorisation                                                                                                    |
|    |                                 |      | Votre navigateur ne peut pas afficher ce document, veuillez cliquer ici pour le télécharger                                                                                                    |
|    |                                 |      | La demande d'autorisation présentée est conforme aux informations que j'ai saisies 🔀                                                                                                    |
|    |                                 |      | Quitter l'assistant Quitter l'assistant Approuver                                                                                                    |
|    |                                 |      |                                                                                                    |

|    |                          |       | Assistant de signature pour le document                                                                                                    | PV de délibération                                                            |                                                      |
|----|--------------------------|-------|----------------------------------------------------------------------------------------------------|-------------------------------------------------------------------------------|------------------------------------------------------|
|    |                          |       | 3<br>Présentation                                                                                                    | 2<br>Approbation document                                                     | 3<br>Sionature                                       |
|    |                          |       | Signature Demande d'autorisation                                                                                                    |                                                                               | - Andrews                                            |
|    |                          |       | Veuillez saisir le code de signature qui vous a été transmis par mail afin de signe<br>Code de signature :<br>4/ Indiquer la<br>reçu dans ve | le document. Ce code est valable 12H.<br>code que vous avez<br>tre boite mail |                                                      |
|    |                          |       | Pour re-demander un nouveau code cliquez surle bouton "Nouveau code" Nouve                                                                   | u code<br>D Quitter l'assistant                                               | Passer à l'étape suivante<br>Étape précéde te Signer |
|    |                          |       |                                                                                                    |                                                                               |                                                      |
|    |                          |       | Assistant de signature pour le document F                                                                                                    | V de délibération                                                             |                                                      |
|    |                          |       | 1<br>Présentation Approbation                                                                                                    | document Si                                                                   | 3 4<br>gnature Accusé réception                      |
|    |                          |       | Accusé de réception de signature<br>Votre navigateur ne peut pas afficher ce document, veuille                                               | z cliquer ici pour le télécharger                                             |                                                      |
|    |                          |       | Télécharger l'accusé de réception de la demande :  Accuse demande.pdf                                                                        | Annuler et retourner à la page                                                | 1                                                    |
|    |                          |       | 6/ Télécharger l'accusé et<br>l'enregistrer sur votre poste.                                                                                 | précédente<br>Terminer et revenir sur la commission                           | 7/ Terminer                                          |
|    |                          |       | Vos documento conticianós électroniquemo                                                                                                    | nt                                                                            |                                                      |
|    |                          |       | Remarque : si vous avez déclôturé la comm                                                                                                    | ission et changé votre dé                                                     | cision, vous pouvez re-signer.                       |
|    |                          |       |                                                                                                    |                                                                               |                                                      |
|    |                          |       | Attention : il n'y a plus de liste d'Admis à éd<br>Si vous avez besoin d'une liste, vous po<br>extractions. Toutes les listes contiennent de | ter.<br>Jvez cependant aller sur<br>s extractions de données                  | la liste des candidats et faire des<br>:             |
|    |                          |       | Extraction des candidats admis                                                                                                    |                                                                               |                                                      |
| 24 | Clore le<br>centre       | JURY  | Le jury doit clore le centre lorsque toutes                                                                                                  | les commissions sont c                                                        | loses.                                               |
| 05 | Dublinghan               |       |                                                                                                    |                                                                               |                                                      |
| 25 | Publier les<br>résultats | MIREX | La MIREX vérifie que la délibération s'est<br>diffusion des résultats en passant le centre                                                   | bien passée et que le c<br>à <b>'Diffuser le centre'</b> .                    | entre est clos. Puis elle autorise la                |
|    |                          |       | Les résultats sont automatiquement publiés                                                                                                   | sur le site ARPENT(résul                                                      | tats) et I2-Resultat UAI.                            |
|    |                          |       | <b></b>                                                                                                    | P                                                                             |                                                      |
|    |                          |       | « Gérer le centre » puis                                                                                                    | Diffuser le centre                                                            |                                                      |
|    |                          |       | Attention ! : II n'y a pas de retour pos                                                                                                    | sible à l'action précéden                                                     | te car les résultats sont publiés.                   |

| 26 | Publier | MIREX | Remarque : l'opération de publication des résultats dans le c/s qui consiste à mettre une date sur l'UAI N'est PLUS à faire.                                                                                                    |
|----|---------|-------|----------------------------------------------------------------------------------------------------|
|    |         |       | Quand la MIREX met le centre 'à diffusé', cela met automatiquement la date pour les UAI du centre.<br>Egalement cela met une date sur chaque candidat (date non affichée pour l'instant dans cette version) et<br>cela passe les centres de passage à 'Délibération terminé' en c/s. |

## 3 Particularités de la 2ème phase de délibération Bac Pro

Le jury lance les calculs : les candidats sont Admis ou A examiner.

Les candidats à examiner sont ceux qui n'ont pas eu la moyenne générale de 10/20 après calcul avec l'épreuve de contrôle.

#### **IMPORTANT** :

Pour les candidats à examiner, dans la fenêtre de saisie des délibérations, l'épreuve de contrôle n'est pas prise en compte. Le jury va délibérer avec la moyenne générale que le candidat a obtenu à la 1<sup>ère</sup> délibération.

Il n'y a pas de seuil de jury à mettre en 2<sup>ème</sup> délibération : tous les candidats qui sont au-dessus du seuil éliminatoire (8/20) seront à examiner.

L'épreuve de contrôle n'est plus affichée.

| Résultat avant délibération   |                                    |                  | Résultat après délibération                                                        |
|-------------------------------|------------------------------------|------------------|------------------------------------------------------------------------------------|
| Obtention : A examiner sur la | n moyenne générale 🔦               |                  | Saisir ici le résultat du candidat après votre délibération                        |
| Condition d'obtention         | Moyenne avant délibération         | Points manquants | Obtention : Non admis O Admis O Admis                                              |
| Moyenne générale              | 09.10                              | 0.90             | 2                                                                                  |
| Movenne                       | énérale du groupe Général de la 1e | re délibération  | <ul> <li>Enregistrer et candidat précédent</li> <li>Enregistrer et cand</li> </ul> |

Carte d'épreuves du candidat - Livret manquant ? 🗌

| Groupe  | Epreuve de diplôme              | Epreuve réglementaire                      | Obtention | Note  | Coeff | Points | Moyenne EPD |  |
|---------|---------------------------------|--------------------------------------------|-----------|-------|-------|--------|-------------|--|
| Général | E1 Expression                   | El Expression ECF                          | Note CCF  | 15,00 | 1,00  | 15,00  |             |  |
|         |                                 | El Français TERM                           | Note jury | 06,00 | 2,00  | 12,00  | 08,25       |  |
|         |                                 | El Histoire-Géo TERM                       | Note jury | 06,00 | 1,00  | 6,00   |             |  |
|         | E2 Langue et culture étrangères | E2 LV1 ECF Anglais                         | Note CCF  | 11,00 | 1,00  | 11,00  | 11,00       |  |
|         | EB APSAES                       | EPS ECF                                    | Note CCF  | 14,00 | 1,00  | 14,00  | 14,00       |  |
|         |                                 | E4 Sciences et techno ECF                  | Note CCF  | 12,00 | 2,50  | 30,00  |             |  |
|         | E4 Culture sc et tech           | E4 Maths TERM                              | Note jury | 06,00 | 1,50  | 9,00   | 09,75       |  |
|         | E5 Sciences appliquées          | ES Sciences appliquées CGEA SDC TERM       | Note jury | 06,00 | 2,00  | 12,00  | 06,00       |  |
|         | E6 Pilotage de l'entreprise     | E6 Pilotage de l'entreprise CGEA SDC TERM  | Note jury | 06,00 | 3,00  | 18,00  | 06,00       |  |
|         | E7 Pratique professionnelle     | E7 Pratiques professionnelles CGEA SDC ECF | Note CCF  | 11,00 | 5,00  | 55,00  | 11,00       |  |

Attention : si le candidat est **absent** à son épreuve de contrôle, le système calcul le résultat en fonction des règles de délibération de la moyenne générale du 1<sup>er</sup> groupe.

Par la suite, si le candidat justifie son absence dans les 3 jours auprès de son autorité académique, la MIREX l'inscrira à la session de remplacement.

## 4 Particularités de la 2<sup>ème</sup> phase de délibération en Bac Techno

Le jury peut mettre un seuil de travail sur la condition 'Moyenne générale' de la DELIB 2ème groupe.

|                           |                          |                                                          |                       |                        | Saisir ici les seuils de délibération         | n de l'abtentian             | des dinlâmes             |
|---------------------------|--------------------------|----------------------------------------------------------|-----------------------|------------------------|-----------------------------------------------|------------------------------|--------------------------|
| Filtre local : Filtre     | local                    |                                                          |                       |                        |                                               |                              |                          |
| Examen                    | Phase de<br>délibération | Condition                                                | Seuil<br>éliminatoire | Seuil<br>réglementaire | Autorisation d'un seuil de<br>travail du jury | Seuil<br>minimum<br>autorisé | Seuil de travail du jury |
| Bac Techno/STAV<br>(2021) | DELIB 2e<br>GROUPE       | Moyenne<br>générale<br>bac techno<br>après<br>rattrapage |                       | 10,00                  | Oui                                           | 08,00                        | 08,90                    |

Dans la fenêtre de saisie des délibérations, la moyenne présentée est celle **recalculée avec la meilleure des 2 notes** (entre la moyenne de l'épreuve et celle correspondant au rattrapage)

| Groupe         | Epreuve de diplôme                            | Epreuve réglementaire                      | Obtention | Note  | Coeff | Points | Moyenne EPD | Moyenne groupe |
|----------------|-----------------------------------------------|--------------------------------------------|-----------|-------|-------|--------|-------------|----------------|
|                | A Français                                    | A1 Français écrit TERM                     | Note jury | 12,00 | 5,00  | 0      |             |                |
|                |                                               | A2 Français oral TERM                      | Note jury | 11,00 | 5,00  | 0      |             |                |
|                | B Philosophie                                 | B Philosophie TERM                         | Note jury | 08,00 | 4,00  | 32,00  | 08,00       |                |
|                | C Gestion des ressources et de l'alimentation | C Gest. Ressources Alim. TERM              | Note jury | 08,00 | 16,00 | 128,00 | 08,00       |                |
|                | D Territoires et technologie                  | D Terri. Techno. Aménagement TERM          | Note jury | 08,00 | 16,00 | 128,00 | 08,00       |                |
|                | E Epreuve Orale Terminale                     | E Epreuve Orale Terminale TERM             | Note jury | 08,00 | 14,00 | 112,00 | 08,00       |                |
| Premier groupe | F Evaluations de Contrôle Continu             | F1 Territoires et sociétés CC              | Note CCF  | 13,00 | 8,00  | 104,00 | 11,63       | 09,62          |
|                |                                               | F2 Enseignement moral et civique CC        | Note CCF  | 11,00 | 3,20  | 35,20  |             |                |
|                |                                               | F3 Histoire-géographie CC                  | Note CCF  | 11,70 | 3,20  | 37,44  |             |                |
|                |                                               | F4 Langue vivante A CC Anglais             | Note CCF  | 15,00 | 3,20  | 48,00  |             |                |
|                |                                               | F5 Langue vivante B CC Espagnol            | Note CCF  | 09,80 | 3,20  | 31,36  |             |                |
|                |                                               | F6 Education Socioculturelle CC            | Note CCF  | 14,50 | 3,20  | 46,40  |             |                |
|                |                                               | F7 Mathématiques CC                        | Note CCF  | 11,30 | 3,20  | 36,16  |             |                |
|                |                                               | F8 TIM CC                                  | Note CCF  | 12,30 | 3,20  | 39,36  |             |                |
|                |                                               | F9 Physique-chimie CC                      | Note CCF  | 02,30 | 3,20  | 7,36   |             |                |
|                |                                               | F10 Education physique et sportive ECF     | Note CCF  | 13,00 | 3,20  | 41,60  |             |                |
|                |                                               | F11 Sci Tech des équi CC                   | Note CCF  | 11,90 | 3,20  | 38,08  |             |                |
| 0.000          | RA Français                                   | RA Français TERM                           | Note jury | 13,00 | 10,00 | 130,00 | 13,00       | 12.00          |
| zeme groupe    | RD Territoires et technologie                 | RD Territ, et techno, Aménagement TERM     | Note jury | 02,00 | 16,00 | 0      |             | 13,00          |
| Optionnelles   | Optionnel(s)                                  | Optionnel Autre 1 Hippologie et équitation | Note CCF  | 10,00 | 4,00  | 40,00  | 10,00       | 10,00          |

On peut voir un petit 'i' sur les épreuves qui ont été remplacées.

Attention : si le candidat est **absent** à **au moins une épreuve de contrôle**, le système calcul le résultat en fonction des règles de délibération de la moyenne générale du 1<sup>er</sup> groupe.

Par la suite, si le candidat justifie son absence dans les 3 jours auprès de son autorité académique, la MIREX l'inscrira à la session de remplacement.

### 5 Particularités des délibérations des BTSA

Les étapes de délibération sont les mêmes que celles décrites dans le chapitre 2.

Cependant, il faut noter qu'il y a 3 conditions de délibération :

- « Toutes les EPD > 0 » signifie que la note zéro est éliminatoire,
- « Moyenne du 1<sup>er</sup> groupe » signifie que la moyenne du premier groupe du candidat doit être de 9 mais que le jury peut attribuer des points de jurys,
- « Moyenne générale » signifie que la moyenne du premier groupe du candidat doit être de 10 mais que le jury peut attribuer des points de jurys.

Dans cet exemple ci-dessous, si le candidat est « Admis » le jury peut attribuer 0.17 points supplémentaires à la Moyenne générale afin qu'elle passe à 10.

| ancement                   | 4/4 candidats              | 100%             | ► Candidat 18K-619604 - Page n°3                                       |
|----------------------------|----------------------------|------------------|------------------------------------------------------------------------|
| sultat avant délibération  |                            |                  | Résultat après délibération                                            |
| Obtention : A examiner sur | la moyenne générale 🔦      |                  | • Saisir ici le résultat du candidat après votre délibération          |
| Condition d'obtention      | Moyenne avant délibération | Points manquants | Obtention : O Non admis O Admis Admis                                  |
| Toutes les EPD > 0         | •                          | -                |                                                                        |
| Moyenne du 1er groupe      | 09,00                      | -                | Genegistrer et candidat précédent     Serregistrer et candidat suivant |
| Moyenne générale           | 09,83                      | 0,17             |                                                                        |

#### Carte d'épreuves du candidat - Livret manquant ? 🔲

| Groupe          | Epreuve de diplôme                               | Epreuve réglementaire                            | Obtention | Note  | Coeff | Points | Moyenne EPD | Moyenne groupe |
|-----------------|--------------------------------------------------|--------------------------------------------------|-----------|-------|-------|--------|-------------|----------------|
| Premier groupe  | El Expr. Française                               | Expr Française Cult. Socio-économique TERM       | Note jury | 09,00 | 6,00  | 54,00  | 09,00       |                |
|                 | E7 Epreuve intégrative                           | E7-1 Diagnostic et projet d'entreprise ACSE TERM | Note jury | 09,00 | 8,00  | 72,00  |             | 09,00          |
|                 |                                                  | E7-2 Analyse de situations prof. ACSE TERM       | Note jury | 09,00 | 4,00  | 36,00  | 09,00       |                |
| Deuxième groupe | E2 Expr. Comm. Monde                             | E2 Expression et communication ECF               | Note CCF  | 09,00 | 3,00  | 27,00  | 09,00       |                |
|                 | E3 LV1                                           | LV1 ECF Anglais                                  | Note CCF  | 08,00 | 3,00  | 24,00  | 08,00       |                |
|                 | E4 Traitement de données                         | Traitement de données ECF                        | Note CCF  | 14,00 | 3,00  | 42,00  | 14,00       | 09,67          |
|                 | E5 Gestion et stratégie de l'entreprise agricole | ES Gestion et stratégie de l'entreprise ACSE ECF | Note CCF  | 09,00 | 5,00  | 45,00  | 09,00       | N              |
|                 | E6 Conduites de systèmes biotechniques           | E6 Conduites de systèmes biotechniques ACSE ECF  | Note CCF  | 09,00 | 4,00  | 36,00  | 09,00       | 10             |
| MIL             | MIL                                              | MIL ECF                                          | Note CCF  | 09,00 | 3,00  | 0,00   |             |                |
| EPS             | EPS                                              | EPS ECF                                          | Note CCF  | 16,00 | 3,00  | 18,00  |             |                |

Total des points : 354,00

Attention : Il est possible de faire un double rachat sur la 'Moyenne du 1<sup>er</sup> groupe' et sur la 'Moyenne générale' mais seuls les points attribués à la 'Moyenne générale' seront indiqués sur le relevé de notes.

Le jury peut revoir la décision sur un candidat de façon unitairement (voir étape 20 dans le tableau du chapitre 2) pour :

- un candidat qui a été 'Non Admis' car il avait une note à zéro,

- un candidat qui a été 'Non Admis' car il était en dessous du seuil de travail du jury,

- un candidat qui a été 'Examiné sur sa moyenne générale' ou 'Examiné sur la moyenne du 1er groupe'.

Remarque : le note zéro n'est pas éliminatoire si elle n'est pas à l'EPD.